## Barker Central School District Student Chromebook Care and Maintenance

Dear Parent/Guardian,

Barker students in grades 3-11 will keep their school-assigned Chromebooks to access web-based learning resources over the summer months. Please use the information below to assist with daily Chromebook maintenance.

## A. Connect your Chromebook to Wi-Fi

To connect to the Internet, use a compatible Wi-Fi network.

Step 1: Turn on Wi-Fi

- 1. At the bottom right, select the time.
- Select Not Connected .
  Note: If you see your Wi-Fi network name and a signal strength, your Chromebook is already connected to Wi-Fi.
- 3. Turn on Wi-Fi.
- 4. Your Chromebook will automatically look for available networks and show them to you in a list.
- Step 2: Pick a network and connect

Connect to an open network

Select the Wi-Fi network

## B. Update your Chromebook's operating system

Your Chromebook automatically checks for and downloads updates when connected to Wi-Fi.

- 1. When your Chromebook downloads a software update, find the "Update available" notification.
- 2. Select Restart to Update.
- 3. Your Chromebook will restart and update.

Check for updates yourself

- 1. Turn on your Chromebook.
- 2. At the bottom right, select the time  $\rightarrow$  Settings 3.
- 3. At the bottom left, select About ChromeOS.
- 4. Under "Google ChromeOS," find which version of the Chrome operating system your Chromebook uses.
- 5. Select Check for updates.
- 6. If your Chromebook finds a software update, it will start to download automatically.
- 7. If prompted to restart when install completes, click restart to complete the update.